## เครื่องมือพัฒนาโปรแกรม

ทางที่ง่ายที่สุดที่คุณจะสามารถเขียนโปรแกรมในภาษา C++ ได้นั้นคือการใช้ IDE IDE เป็นการรวบรวมชุด โปรแกรมที่จำเป็นสำหรับในการพัฒนาโปรแกรม มันเป็นโปรแกรมที่อำนวยความสะดวกและให้เครื่องมือที่จำเป็น สำหรับในการพัฒนาโปรแกรม โดยปกติแล้ว IDE จะประกอบไปด้วยตัวที่ใช้แก้ไขและพิมพ์โค้ด ที่สร้างมากับ เครื่องมืออัตโนมัติและตัวดีบักโปรแกรม

สำหรับในบทเรียนนี้ โปรแกรมที่เป็นที่นิยมที่สุดที่เราจะแนะนำคือ Code blocks มันสามารถใช้ได้บนแพลตฟอร์ม ต่างๆ เช่น Windows Linux และ MacOS ซึ่งมากับคอมไพเลอร์ GCC (MingW / GNU GCC) MSVC++ clang Digital Mars Borland C++ 5.5 Open Watcom และอื่นๆ Code blocks นั้นสนับสนุนการเขียนทั้งภาษา C++ และภาษา C

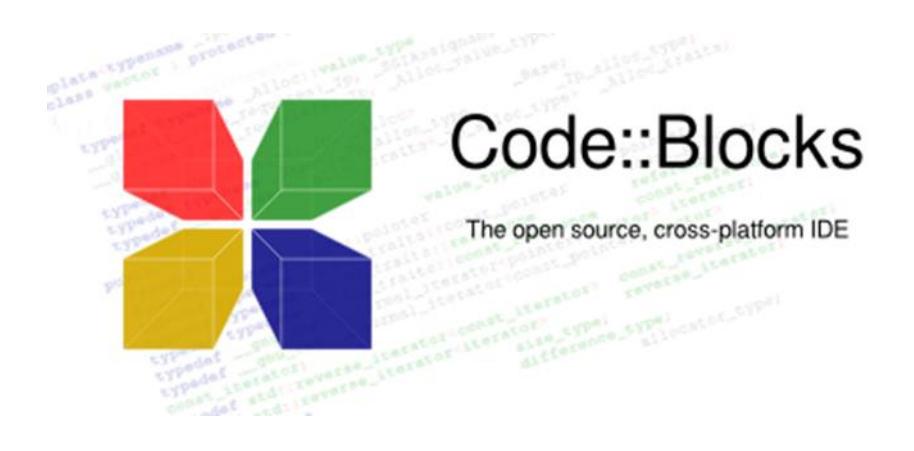

คุณสามารถดาวน์โหลด Code blocks ได้ที่เว็บไซต์ทางการของมันและเลือกที่ตรงกับแพลตฟอร์มของ คุณ <u>http://www.codeblocks.org/</u>

คุณยังสามารถใช้ IDE อื่นได้ถ้าหากคุณต้องการ เช่น <u>Visual Studio C++</u> ที่พัฒนาโดย Microsoft ในที่นี้ขอใช้ เป็นโปรแกรม Arduino IDE แทนเพื่อให้เหมาะสมกับการเขียนโปรแกรมแล้วนำไปควบคุมอุปกรณ์ ภายนอกได้

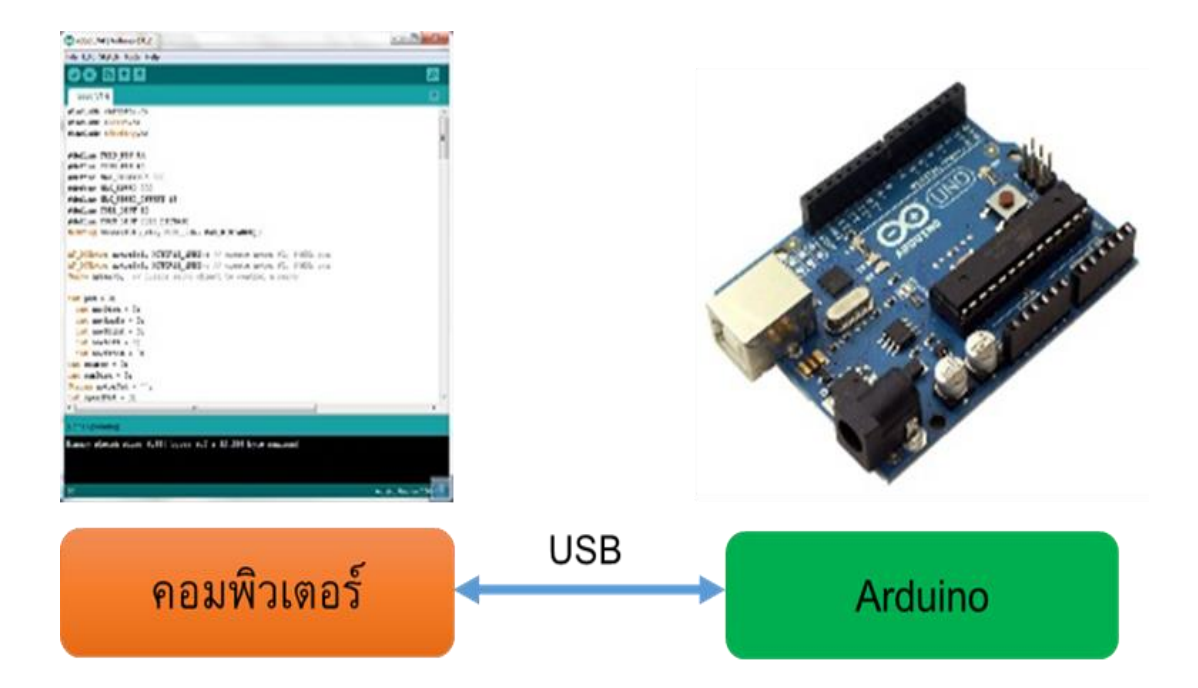

1. เขียนโปรแกรมบนคอมพิวเตอร์ ผ่านทางโปรแกรม ArduinoIDE ซึ่งสามารถดาวน์โหลดได้ จาก <u>Arduino.cc/en/main/software</u>

2. หลังจากที่เขียนโค้ดโปรแกรมเรียบร้อยแล้ว ให้ผู้ใช้งานเลือกรุ่นบอร์ด Arduino ที่ใช้และ หมายเลข Com port

| S Blink   Arduino 1.0.5-r2                                  |                                    |                                                                                       |  |
|-------------------------------------------------------------|------------------------------------|---------------------------------------------------------------------------------------|--|
| File Edit Sketch Tools Help                                 |                                    |                                                                                       |  |
|                                                             | Auto Format Ctrl+T                 |                                                                                       |  |
|                                                             | Archive Sketch                     | Arduino Uno                                                                           |  |
| Blink                                                       | Fix Encoding & Reload              | Arduino Duemilanove w/ ATmega328                                                      |  |
| /*<br>Blink                                                 | Serial Monitor Ctrl+Shift+M        | Arduino Diecimila or Duemilanove w/ ATmega168                                         |  |
| Turns on an<br>This example                                 | Board >                            | Arduino Nano w/ ATmega328                                                             |  |
|                                                             | Serial Port 🕨                      | Arduino Nano w/ ATmega168<br>Arduino Mega 2560 or Mega ADK                            |  |
|                                                             | Programmer                         |                                                                                       |  |
|                                                             | Burn Bootloader                    | Arduino Mega (ATmega1280)                                                             |  |
| // Pin 13 has                                               | built boottoadel                   | Arduino Leonardo                                                                      |  |
| int led = 13;                                               |                                    | Arduino Esplora                                                                       |  |
|                                                             |                                    | Arduino Micro                                                                         |  |
| // the setup rou                                            | atine runs once when you press re  | Arduino Mini w/ ATmega328                                                             |  |
| // initialize                                               | the digital nin as an output       | Arduino Mini w/ ATmega168                                                             |  |
| pinMode(led, C                                              | OUTPUT);                           | Arduino Ethernet<br>Arduino Fio<br>Arduino BT w/ ATmega328<br>Arduino BT w/ ATmega168 |  |
| }                                                           |                                    |                                                                                       |  |
| // the lean yout                                            | tine your ever and every eacin for |                                                                                       |  |
| void loop() {                                               | The runs over and over again for   |                                                                                       |  |
| distant training and the term of a second and the term of a |                                    | LilyPad Arduino USB                                                                   |  |
|                                                             |                                    | LilyPad Arduino w/ ATmega328                                                          |  |
|                                                             |                                    | LilyPad Arduino w/ ATmega168                                                          |  |
|                                                             |                                    | Arduino Pro or Pro Mini (5V, 16 MHz) w/ ATmega328                                     |  |
|                                                             |                                    | Arduino Pro or Pro Mini (5V, 16 MHz) w/ ATmega168                                     |  |
|                                                             |                                    | Arduino Pro or Pro Mini (3.3V, 8 MHz) w/ ATmega328                                    |  |
| 1                                                           |                                    | Arduino Pro or Pro Mini (3.3V, 8 MHz) w/ ATmega168                                    |  |
|                                                             |                                    | Anduine NC as alder w/ ATarana169                                                     |  |

เลือกรุ่นบอร์ด Arduino ที่ต้องการ upload

| 💿 Blink   Arduino 1.0.5-r2                                     |                                |                             |  |  |
|----------------------------------------------------------------|--------------------------------|-----------------------------|--|--|
| File Edit Sketch Tools Help                                    |                                |                             |  |  |
|                                                                | Auto Format Ctrl+T             | <b>.</b>                    |  |  |
|                                                                | Archive Sketch                 |                             |  |  |
| Blink                                                          | Fix Encoding & Reload          |                             |  |  |
| */                                                             | Serial Monitor Ctrl+Shi        | ft+M                        |  |  |
| // Pin 13 has                                                  | Board                          | <pre>&gt;ards.</pre>        |  |  |
| // give it a i                                                 | Serial Port                    | ► ✓ COM3                    |  |  |
| // the setup :<br>void setup ()                                | Programmer<br>Burn Bootloader  | ▶ set:                      |  |  |
| // initialize the digital pin as an output.                    |                                |                             |  |  |
| <pre>pinMode(led, OUTPUT);</pre>                               |                                |                             |  |  |
| 3                                                              |                                |                             |  |  |
| // the loop routine runs over and over again forever:          |                                |                             |  |  |
| void loop() {                                                  |                                |                             |  |  |
| digitalWrite(led, HIGH); // turn the LED on (HIGH is the volta |                                |                             |  |  |
| delay(1000); // walt for a second                              |                                |                             |  |  |
| delay(1000); // wait for a second                              |                                |                             |  |  |
|                                                                |                                |                             |  |  |
| < [                                                            |                                |                             |  |  |
|                                                                |                                |                             |  |  |
|                                                                |                                |                             |  |  |
|                                                                |                                |                             |  |  |
|                                                                |                                |                             |  |  |
|                                                                |                                |                             |  |  |
| 7                                                              | Arduino Pro or Pro Mini (5∨, 1 | 6 MHz) w/ ATmega328 on COM3 |  |  |

## Comport ของบอร์ด

 กดปุ่ม Verify เพื่อตรวจสอบความถูกต้องและ Compile โค้ดโปรแกรม จากนั้นกดปุ่ม Upload โค้ด โปรแกรม ไปยังบอร์ด Arduinoผ่านทางสาย USB เมื่ออับโหลดเรียบร้อยแล้ว จะแสดงข้อความแถบข้างล่าง "Done uploading" และบอร์ดจะเริ่มทำงานตามที่เขียนโปรแกรมไว้ได้ทันที

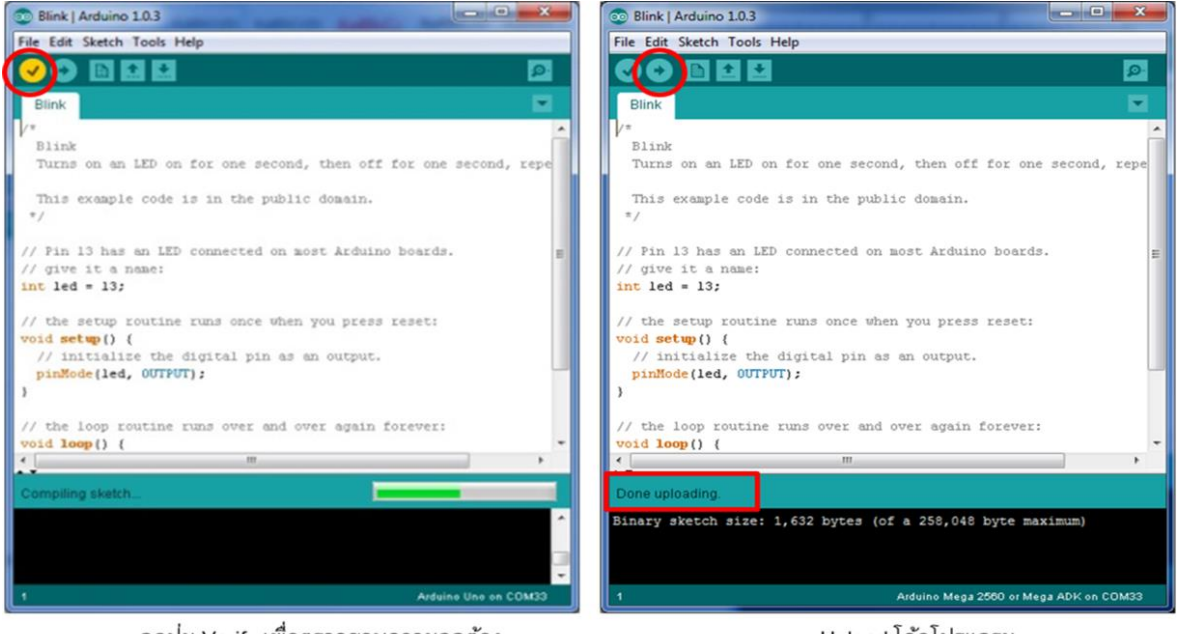

กดปุ่ม Verify เพื่อตรวจสอบความถูกต้อง และ Compile โค้ดโปรแกรม

Upload โค้ดโปรแกรม